# Microsoft365

28/05/2025 11:51 am +10

#### How to Join a Microsoft Teams Meeting

#### In this article:

- How to Join a Microsoft Teams Meeting
- Open Mircosoft Teams
- Select the Calendar tab
- Find the meeting and select 'Join'
- Meeting controls
- How to share your screen on a Microsoft Teams Meeting

# **Open Mircosoft Teams**

Search for 'Microsoft Teams' using the search function on the bottom left corner of the screen.

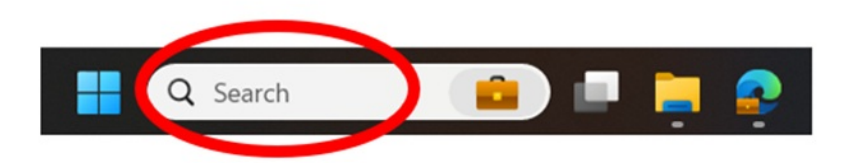

Click on the Microsoft Teams application.

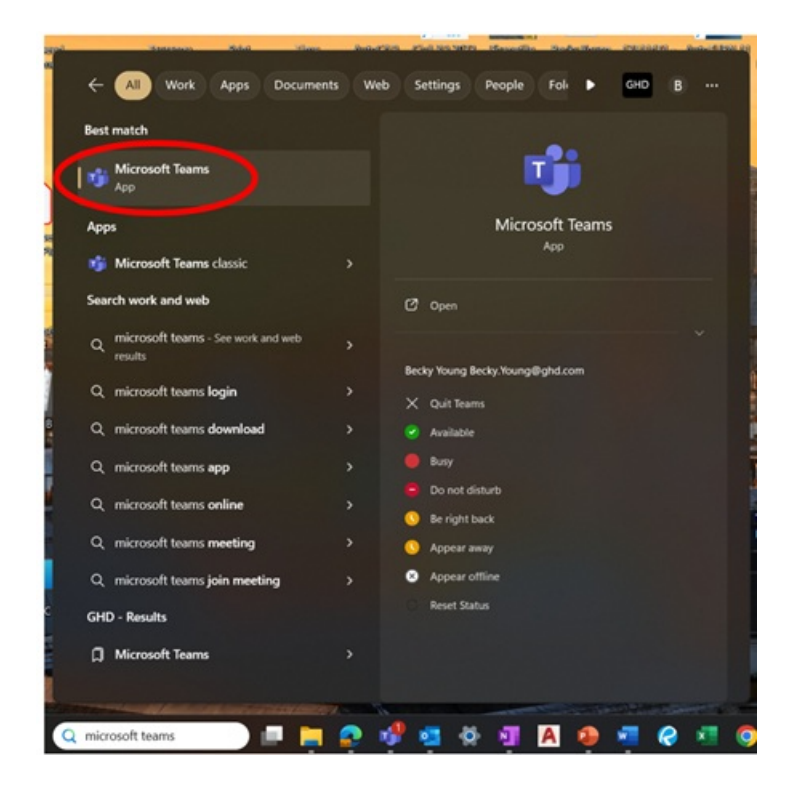

### Select the Calendar tab

Click on the Calendar tab on the far left hand column.

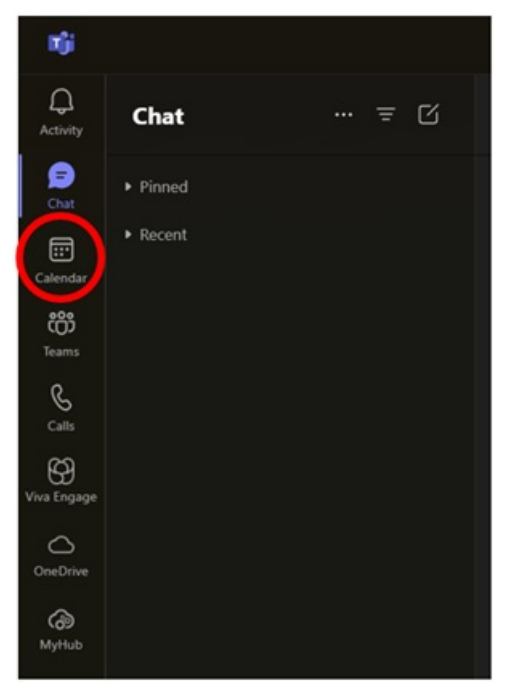

## Find the meeting and select 'Join'

Make sure that your calendar view is on Today's view, by clicking 'Today' in the top left corner of the calendar tab. If someone has sent you an invite for a meeting, it will automatically appear in your Microsoft Teams Calendar.

NOTE: You should join the meeting at the time the meeting starts.

| nji            | < > Q. Search (Ctrl+E) |                           |               |                                          |                |                   | 🔊            |
|----------------|------------------------|---------------------------|---------------|------------------------------------------|----------------|-------------------|--------------|
| Q.<br>Activity |                        | Calendar                  |               |                                          |                | # Join with an ID | C3 Meet now  |
| (E)<br>One     |                        | Today < 🖒 December 2024 🗸 |               |                                          |                |                   |              |
| Calendar       |                        | 09<br>Monday              | 10<br>Tuesday | 11<br>Wednesday                          | 12<br>Thursday |                   | 13<br>Friday |
| CC Tearrs      |                        |                           |               |                                          |                |                   |              |
| S              | 1 am                   |                           |               |                                          |                |                   |              |
| ଞ              |                        |                           |               |                                          |                |                   |              |
| Viva Engage    |                        |                           |               |                                          |                |                   |              |
| @              |                        |                           |               |                                          |                |                   |              |
| MyHub          |                        |                           |               |                                          |                |                   |              |
| Planner        |                        |                           |               | Test Meeting                             |                |                   |              |
|                |                        |                           |               | Microsoft Teams Meeting<br>Will Conibear |                |                   |              |
| +<br>Apps      |                        |                           |               |                                          |                |                   |              |
|                |                        |                           |               |                                          |                |                   |              |
|                | 6 am                   |                           |               |                                          |                |                   |              |
|                |                        |                           |               |                                          |                |                   |              |

Click on the box that represents the meeting you want to join and select 'Join'.

| 11<br>Wednesday                                          | 12<br>Thursday                                                                  | 13<br>Friday |
|----------------------------------------------------------|---------------------------------------------------------------------------------|--------------|
|                                                          | My calendar<br><b>Test Meeting</b><br>Wednesday, 11 December 4:00 am – 5:00 am  |              |
| Test Meeting<br>Microsoft Teams Meeting<br>Will Conibear | Microsoft Teams Meeting     Attps://teams.microsoft.com/l/meetup-join/1         | <b>O</b>     |
|                                                          | <ul> <li>Chat with participants</li> <li>Will Conibear<br/>Organizer</li> </ul> |              |

A pop-up will appear that will allow you to select if you want your camera and microphone to be on. This is also where you can adjust where your sound will be coming out of (computer or headphones). When your settings are chosen, select 'Join now' to join the meeting. **NOTE**: If an external provider has sent the meeting invite, you may have to wait to be admitted into the meeting by the meeting organiser.

**Prior to the meeting** (anytime from when you got sent the meeting invite, up until when the meeting will start), you can 'RSVP' to the meeting organiser to let them know if you will be at the meeting or not. You can do this by clicking the dropdown arrow next to 'RSVP'.

| -<br>11<br>Wednesday                                     | 12<br>Thursday                                                                                                    | 13<br>Friday |
|----------------------------------------------------------|----------------------------------------------------------------------------------------------------|--------------|
|                                                          |                                                                                                    |              |
|                                                          | My calendar<br><b>Test Meeting</b><br>Wednesday, 11 December 4:00 am – 9:00 am<br>Join RSVP V                                                                                                    |              |
| Test Meeting<br>Microsoft Teams Meeting<br>Will Conibear | Microsoft  Accept  Tentative  Accept  Tentative  Accept  Contemportative  Contemportative | I ()         |
|                                                          | Organizer                                                                                                    |              |

### **Meeting controls**

After successfully joining the call, at the top of the screen, there will be the following controls.

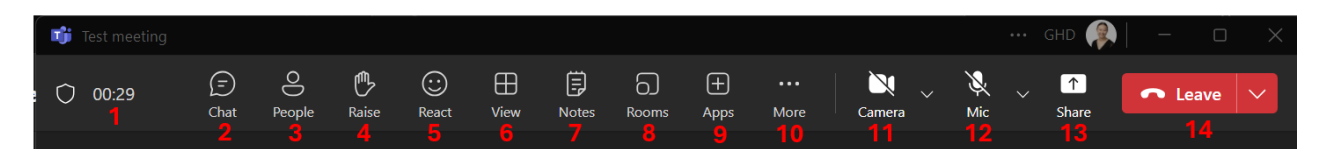

- 1. Timer Check how long the meeting has been running
- 2. Chat Show or hide the meeting chat
- 3. People Show or hide all participants
- 4. **Raise** Raise your hand during a meeting to let others know you have something to share without interrupting the speaker.
- 5. React Express a reaction. Choose an emoji reaction to something someone is saying
- 6. View Choose and change how you see other participants.
- 7. Notes Take meeting notes

- 8. Rooms If you're the meeting organiser, you can create a breakout room
- 9. Apps If you're the meeting organiser, you can add and app to the meeting
- 10. More Other actions that can be taken in the meeitng is to start recording or apply background effects.
- 11. **Camera** Turn your camera on or off. Clicking the dropdown arrow will allow you to change your camera settings.
- 12. Mic Mute or unmute your microphone. Clicking the dropdown arrow will allow you to change your microphone settings.
- 13. Share Present your screen to the other people on the call
- 14. Leave Leave the meeting

#### How to share your screen on a Microsoft Teams Meeting

Your browser does not support HTML5 video.

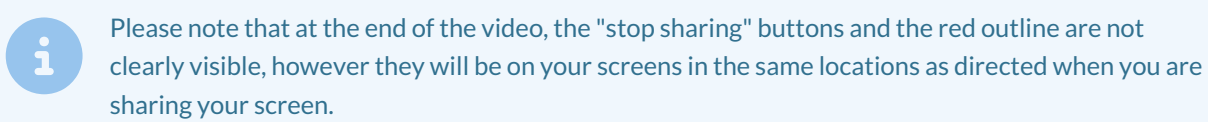